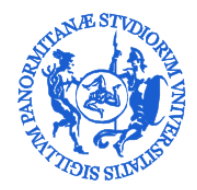

AREA SERVIZI A RETE SETTORE BANCHE DATI BANCHE DATI PERSONALE E CONTABILITÀ (U. O. B. 76)

### Vademecum per l'accesso a CSA mediante connessione a desktop remoto SIA

L'accesso al sistema CSA in hosting presso il CINECA utilizzando il terminal server del SIA avviene secondo i semplici passi di seguito illustrati.

Cercare la connessione desktop remoto tra le applicazioni del menu di windows, utilizzando l'apposita funzione di ricerca e avviare il programma.

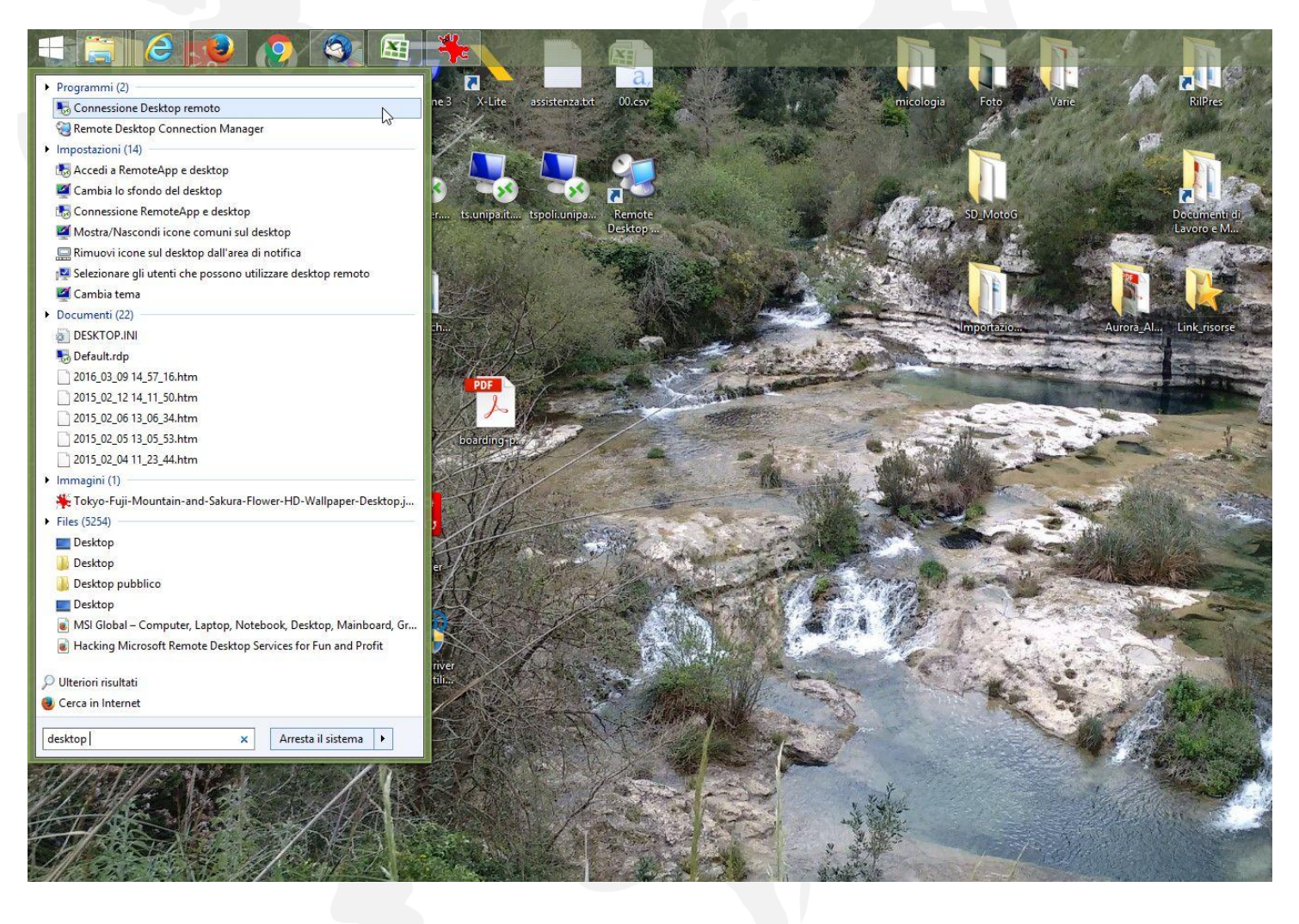

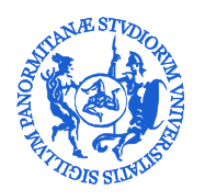

AREA SERVIZI A RETE SETTORE BANCHE DATI Banche Dati Personale E Contabilità (U. O. B. 76)

Nell'apposito campo "Computer" inserire il nome del terminal server **tspol.unipa.it** oppure il suo indirizzo ip **147.163.2.115** e avviare la connessione cliccando sull'apposito tasto "Connetti". Verrà avviata la connessione e potrete inserire username e password.

| Computer:                 | tspol.unipa.it                                                    | ~                               |   |  |
|---------------------------|-------------------------------------------------------------------|---------------------------------|---|--|
| Nome uten                 | te: Nessuna specificata                                           |                                 |   |  |
| Al momento<br>credenziali | o della connessione verrà richiesto                               | ) di im <mark>mettere le</mark> |   |  |
| 💽 Mostr                   | a opzioni                                                         | Connetti                        | ? |  |
| Lacase -                  |                                                                   |                                 |   |  |
|                           |                                                                   |                                 |   |  |
|                           |                                                                   |                                 |   |  |
|                           |                                                                   |                                 |   |  |
|                           | _                                                                 |                                 |   |  |
|                           |                                                                   |                                 |   |  |
|                           |                                                                   |                                 |   |  |
|                           |                                                                   |                                 |   |  |
|                           |                                                                   |                                 |   |  |
|                           | Nome utente                                                       |                                 |   |  |
|                           | Nome utente<br>Password                                           |                                 |   |  |
|                           | Nome utente<br>Password<br>Accedi a: UNI<br>Come accedere a un al | IPA<br>Itro dominio             |   |  |
|                           | Nome utente<br>Password<br>Accedi a: UNI<br>Come accedere a un al | PA<br>Itro dominio              |   |  |
|                           | Nome utente<br>Password<br>Accedi a: UNI<br>Come accedere a un al | PA<br>Itro dominio              |   |  |

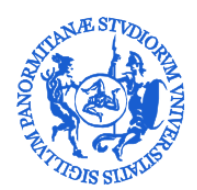

AREA SERVIZI A RETE SETTORE BANCHE DATI BANCHE DATI PERSONALE E CONTABILITÀ (U. O. B. 76)

Una volta effettuato l'accesso cliccando sull'apposita icona "Citrix CSA - Login" potrete avviare il collegamento all'interfaccia web Citrix del CINECA e autenticarvi mediante le vostre credenziali con utenza del tipo YPOLIPA000 e avviare poi l'applicazione CSA come di consueto.

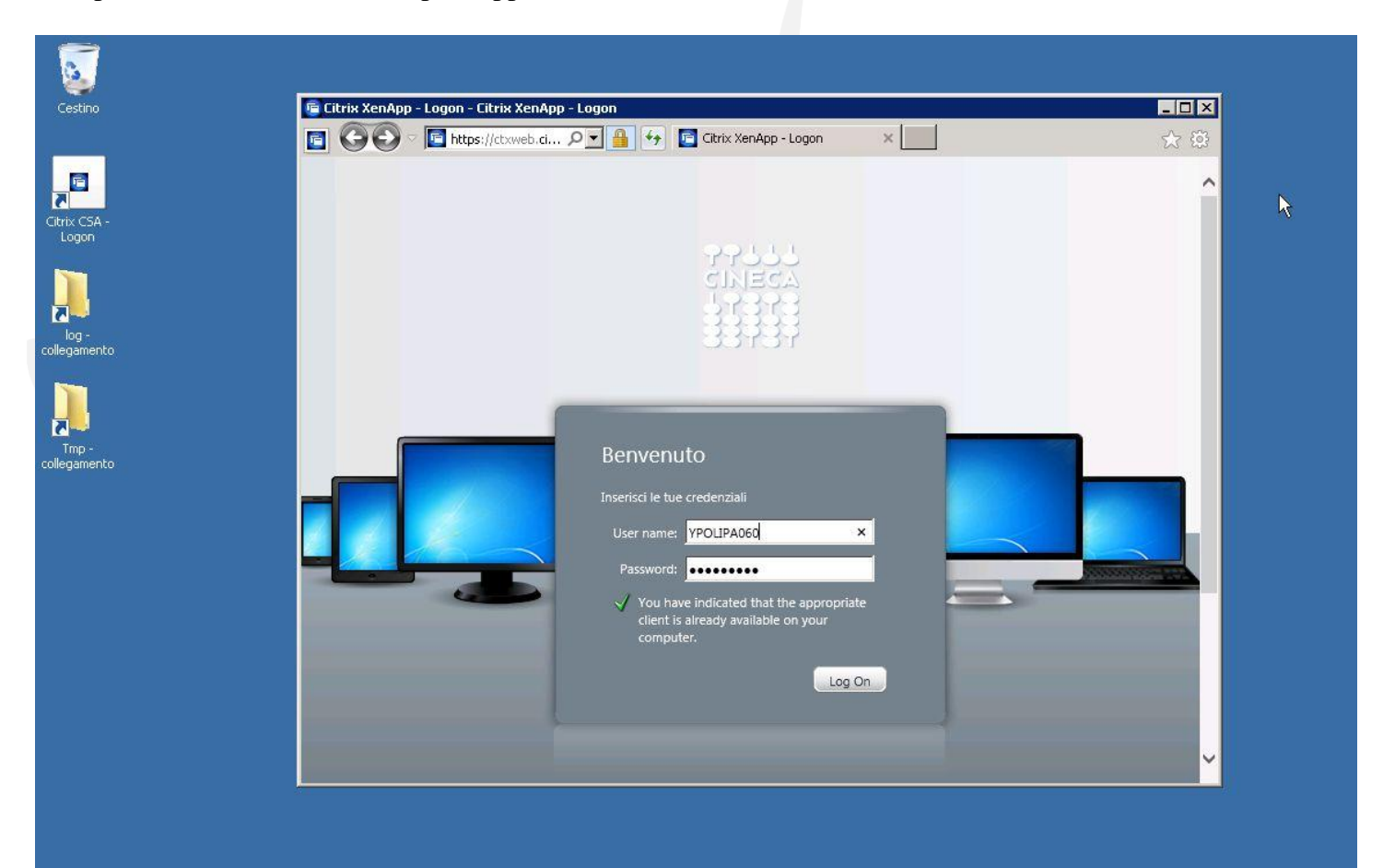

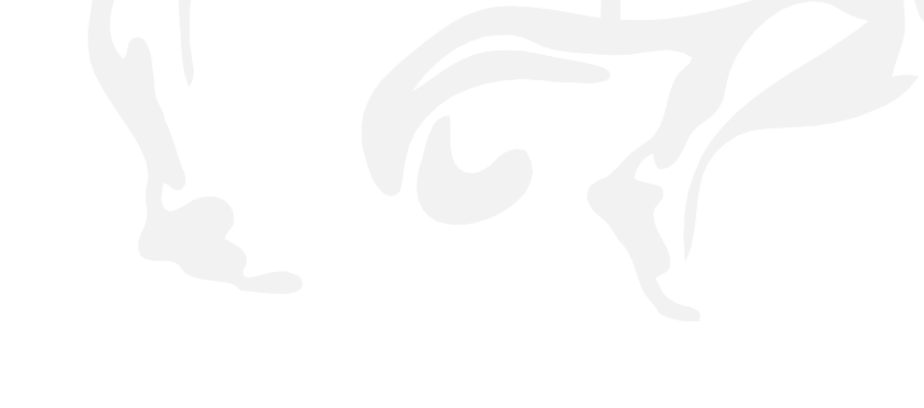

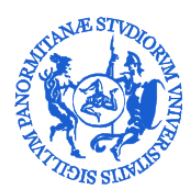

AREA SERVIZI A RETE SETTORE BANCHE DATI BANCHE DATI PERSONALE E CONTABILITÀ (U. O. B. 76)

### Cambio password terminal server

Per gli utenti la cui password iniziale non è quella della propria casella di posta elettronica @unipa.it ma è la password specifica *sia2k16* è necessario procedere alla sostituzione della password iniziale. Questo si potrà fare collegadosi al desktop remoto e appena collegati premere contemporaneamente i tasti Ctrl Alt End. Questo farà comparire la schermata che segue, in cui scegliere l'operazione di cambio password. Verrà quindi richiesto l'inserimento della password corrente e della nuova password ripetuta due volte.

#### Questa operazione va effettuata solo da chi ha la password iniziale uguale a sia2k16

| Blocca il computer        | ₹ |
|---------------------------|---|
| Disconnetti               |   |
| 🗘 Cambia password         |   |
| 🕹 Avvia Gestione attività |   |
| Annulla                   |   |
|                           |   |
|                           |   |